# วันตอนการลงทะเบียน anus:uu ticket.nsm.or.th

พิพิธภัณฑ์พระราม๙

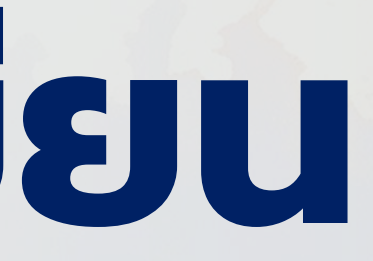

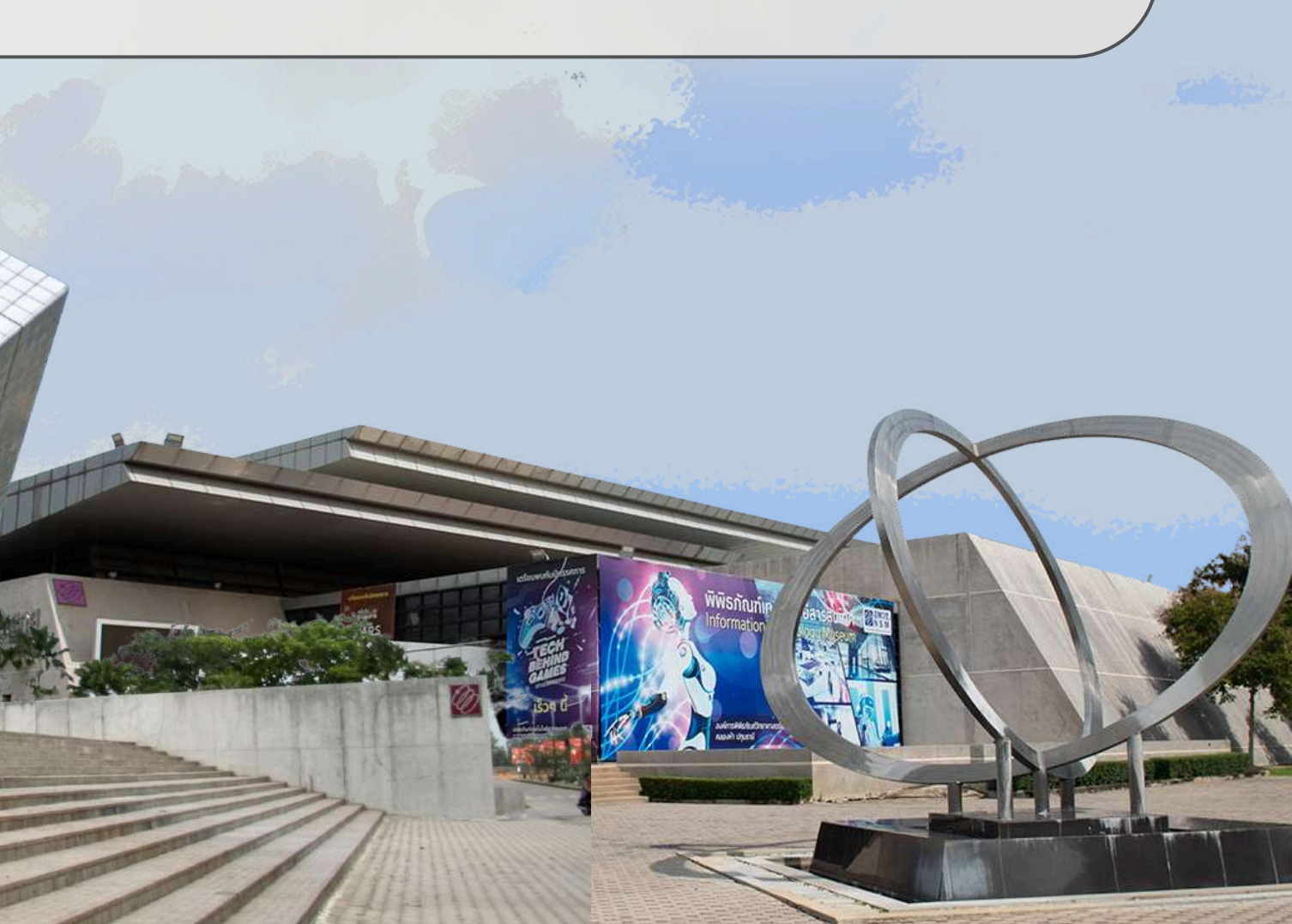

## 1. เข้าสู่เว็บไซต์ https://ticket.nsm.or.th

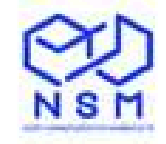

# องค์การพิพิธภัณฑ์ วิทยาศาสตร์แห่งชาติ

#### เลือกประเภทบัตร 🛷

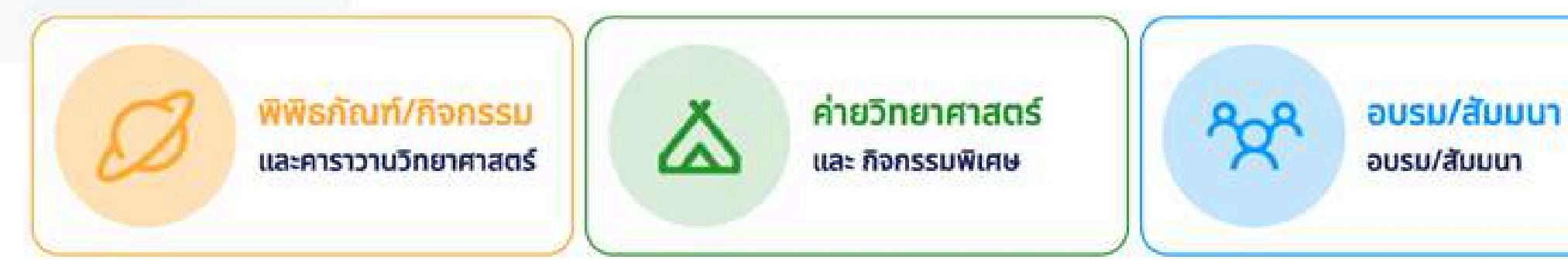

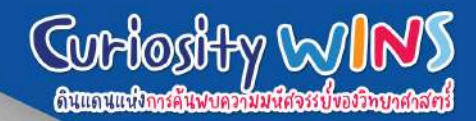

## 2. คลิกเข้าสู่ระบบ

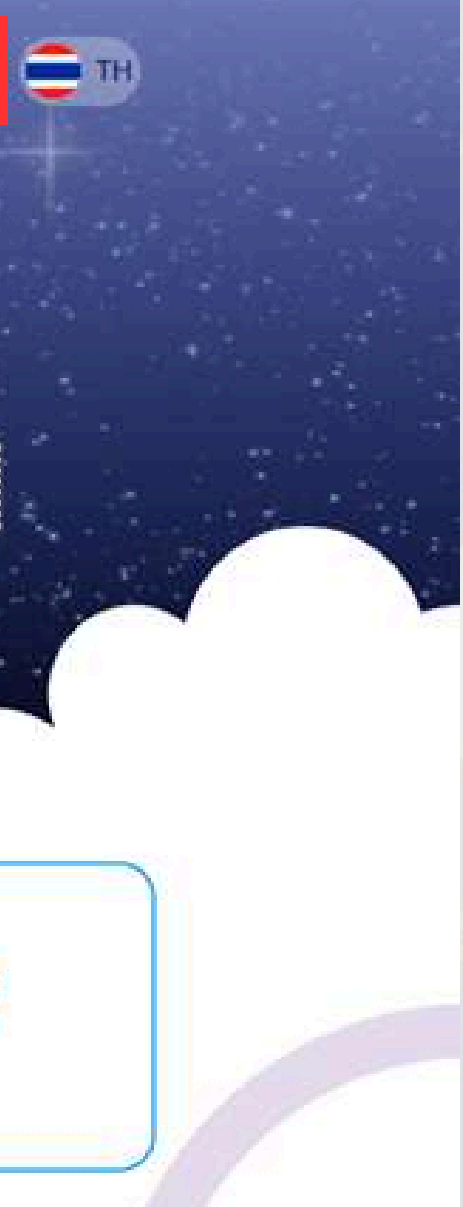

สมัครสมาชิก NSM

เข้าสู่ระบบ

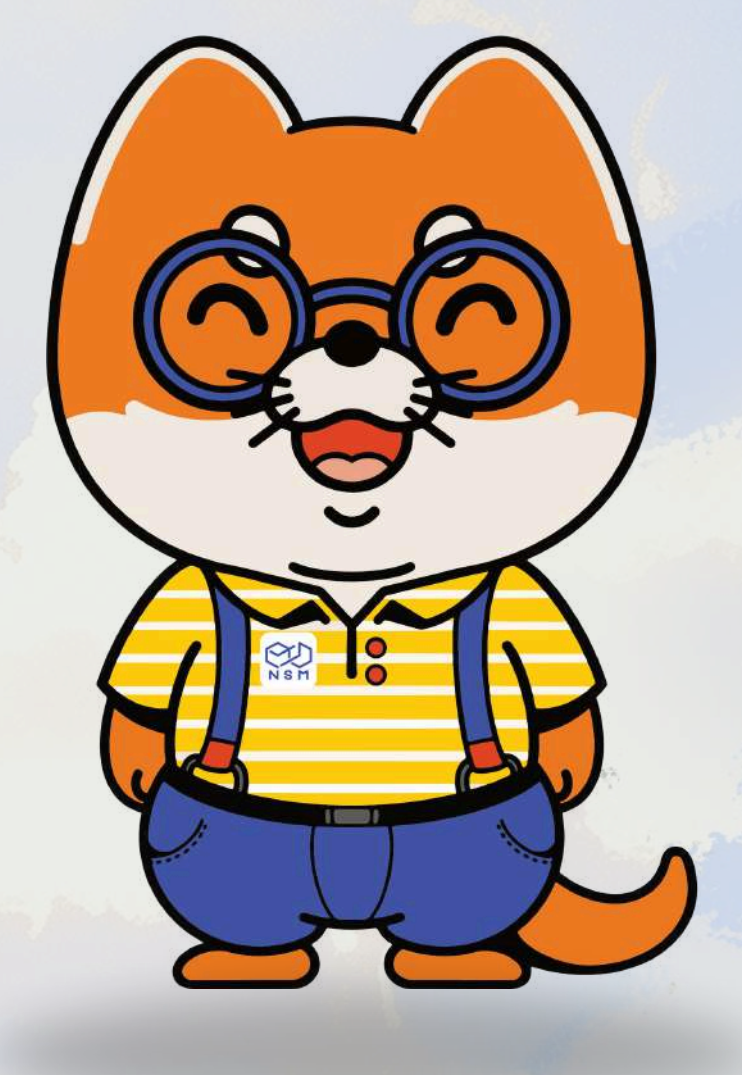

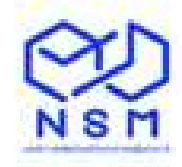

#### เข้าสู่ระบบ

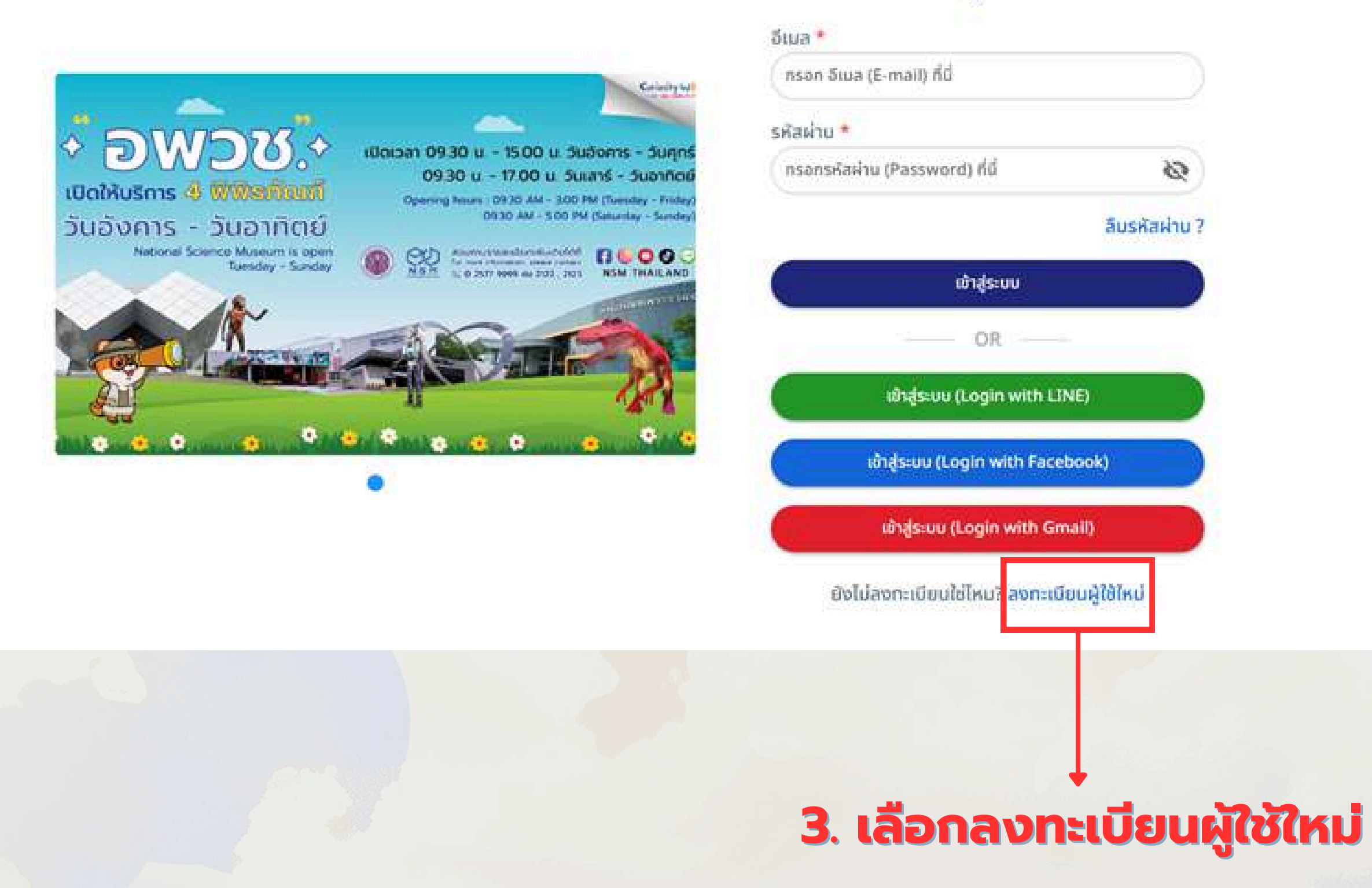

#### เข้าชมแบบบุคคลทั่วไป ไปที่หน้า 4 / เข้าชมแบบสถาบัน ไปที่หน้า 6

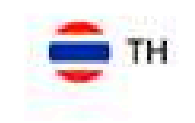

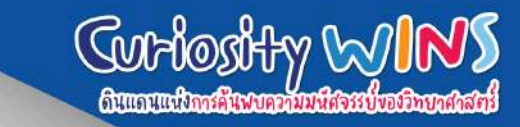

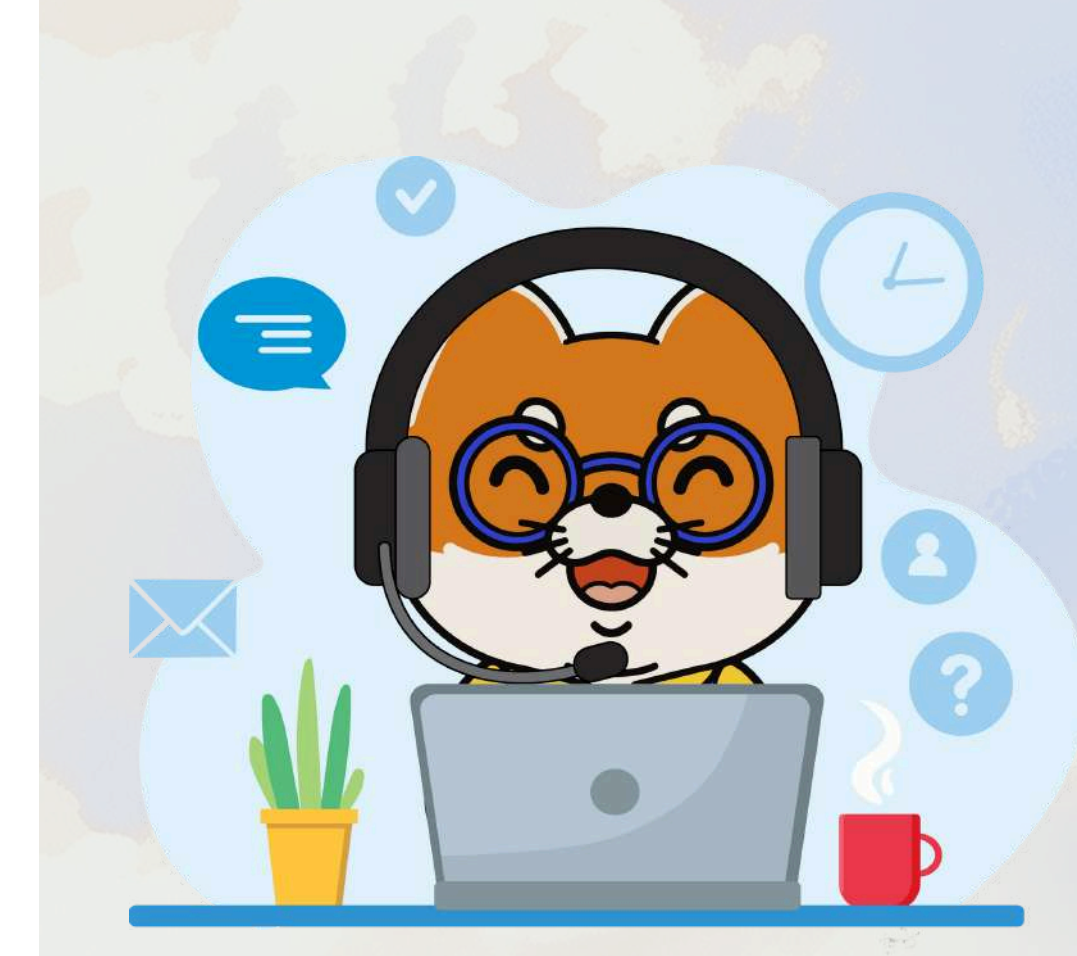

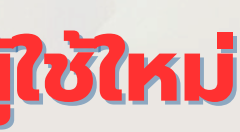

# ุกรณีเข้าชมแบบบุคคลทั่วไป <u>และเป็นสมาชิก NSM</u>

# 4. เลือกช่องบุคคลทั่วไป

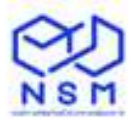

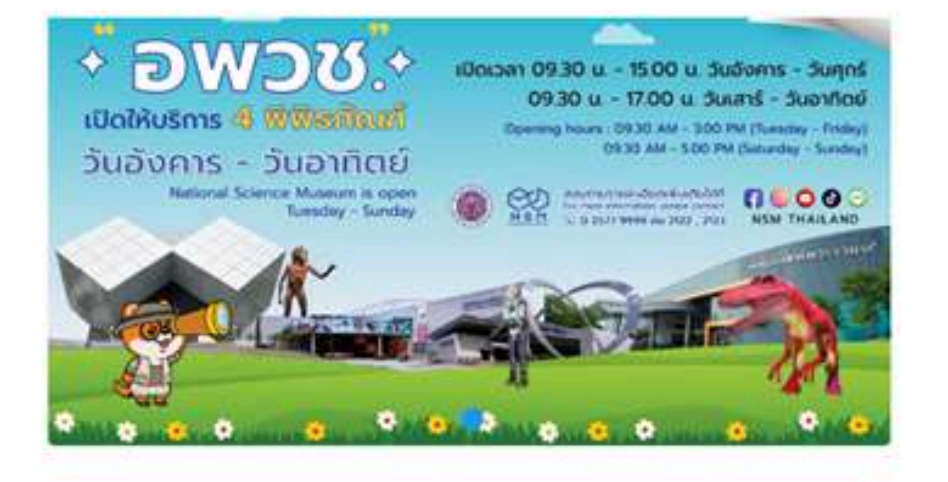

#### **R** บุคุคลทั่วไป สถานับการศึกษา / หน่วยงา รหัสสมาชิก อพวช. (ถ้ามี) 6600010001 OSDDADU ວິເມa \* titinan.forwork@gmail.com รหัสผ่าน \* ..... 0 รหัสผ่านอีกครั้ง \* \*\*\*\*\*\* $\otimes$ ลงกะเบียน

💼 тн

มีบัญชีอยู่แล้วใช่ไหม? เข้าสระบบที่นี่

ลงทะเบียน

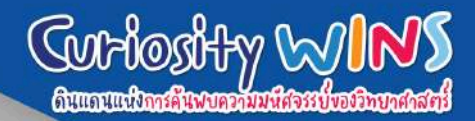

5. ระบุเลขสมาชิกของท่าน และกดตรวจสอบ กรณีเป็นสมาชิก ข้อมูลจะขึ้นมาให้โดยอัตโนมัติ และกำหนดรหัสผ่านของท่าน

## 6. กดลงทะเบียน

# กรณีเข้าชมแบบบุคคลทั่วไป <u>และไม่เป็นสมาชิก NSM</u>

# 4. เลือกช่องบุคคลทั่วไป

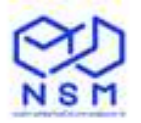

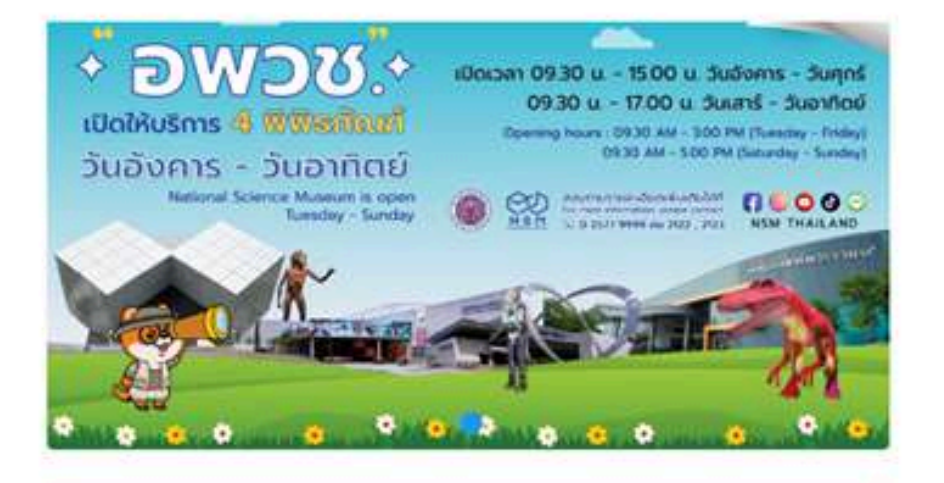

# A บุคคลกั่วไป สถาบันการศึกษา / หน่วยงาเ รหัสสมาชิก อพวช. (ถ้ามี) ดรวจลอบ อัเมล \* เป็นลา.forwork@gmail.com รหัสผ่าน \* เอาะเบียน รหัสผ่านอีกครั้ง \* เอาะเบียน อับัญชีอยู่แล้วใช้ไหน? เข้าสู่ระบบที่นี่

ลงทะเบียน

💼 тн

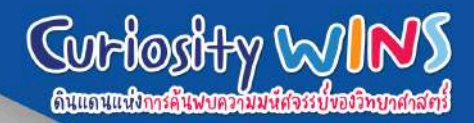

# 5. ใส่อีเมลของท่าน และกำหนดรหัสผ่าน

### 6. กดลงทะเบียน

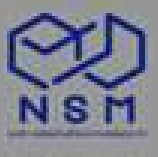

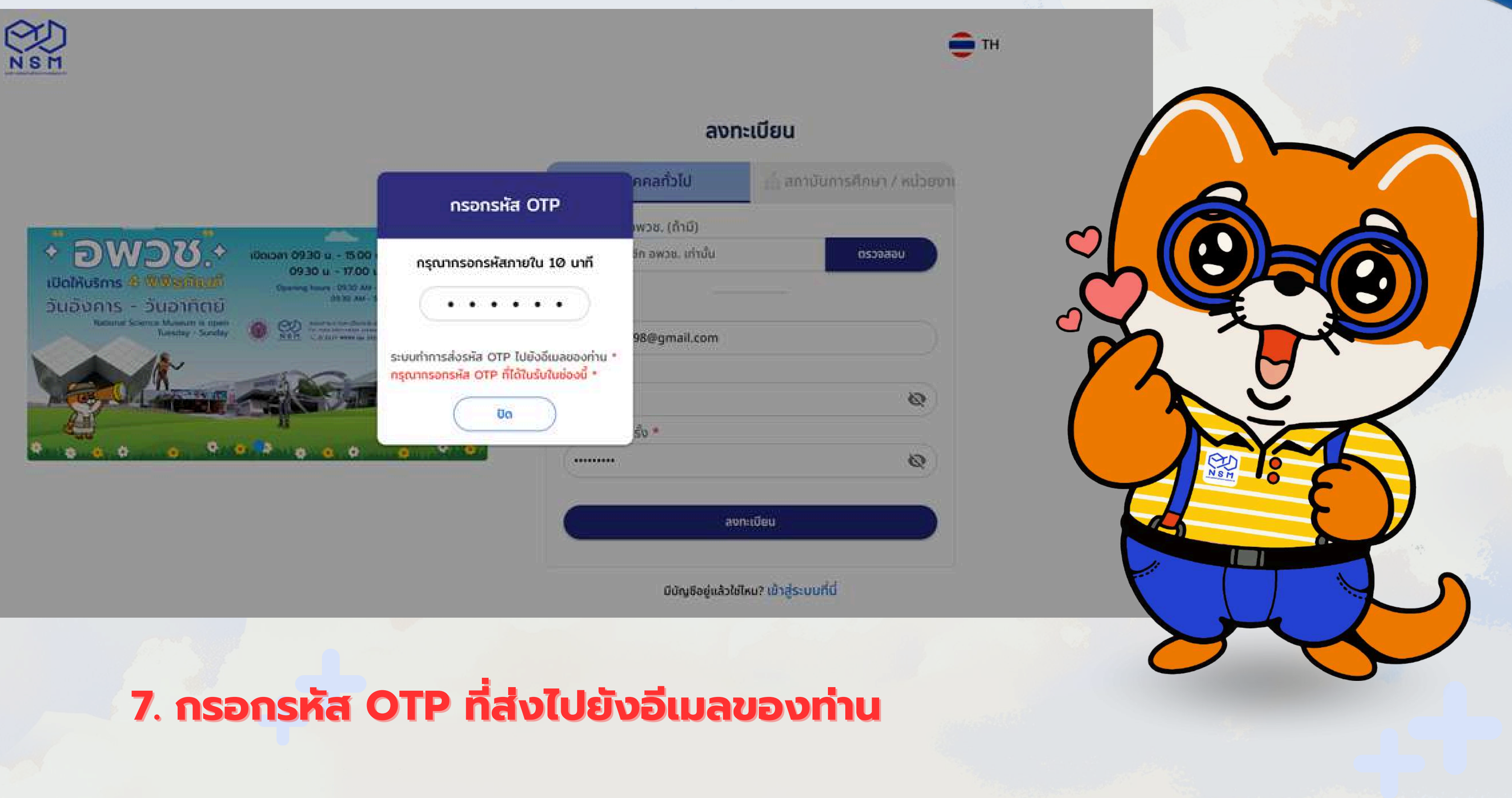

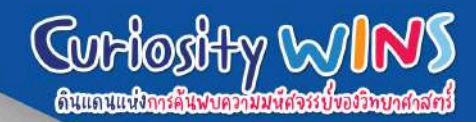

# จองเข้าชมแบบบุคคลทั่วไป

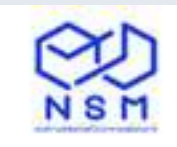

#### กรอกข้อมูลลงทะเบียน

|                               | ชื่อ *                      | นามสกุล *              |
|-------------------------------|-----------------------------|------------------------|
| างสาว -                       | Test                        | Test                   |
| หวัด                          | (WF) *                      | สัญชาติ                |
| ทุมธานี                       | • О вля 💿 чілу              | Thai                   |
| ร์มือถือ •                    |                             | <b>อีเมล *</b>         |
| 00000000                      |                             | titinan10298@gmail.com |
| ) ຍອມຮັບ ເຈື່ອນໄขນໄ           | ยบายคุ้มครองข้อมูลส่วนบุคคล |                        |
| ) ยอมรับ เงื่อนไขแล<br>< กลับ | ะข้อกำหนด                   | สงทะเบียน              |

9. กดยอมรับนโยบายความเป็นส่วนตัว และกดลงทะเบียน

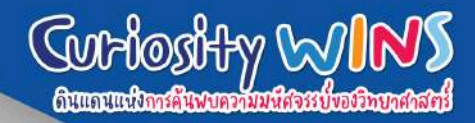

# 8. กรอกข้อมูลผู้ลงทะเบียน

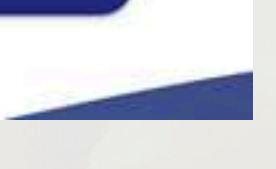

🛑 ТН

•

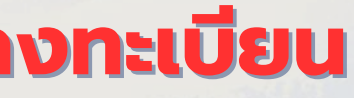

# ุกรณีเข้าชมแบบสถาบันการศึกษา <u>และเป็นสมาชิก NSM</u>

ลงทะเบียน

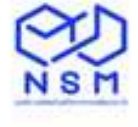

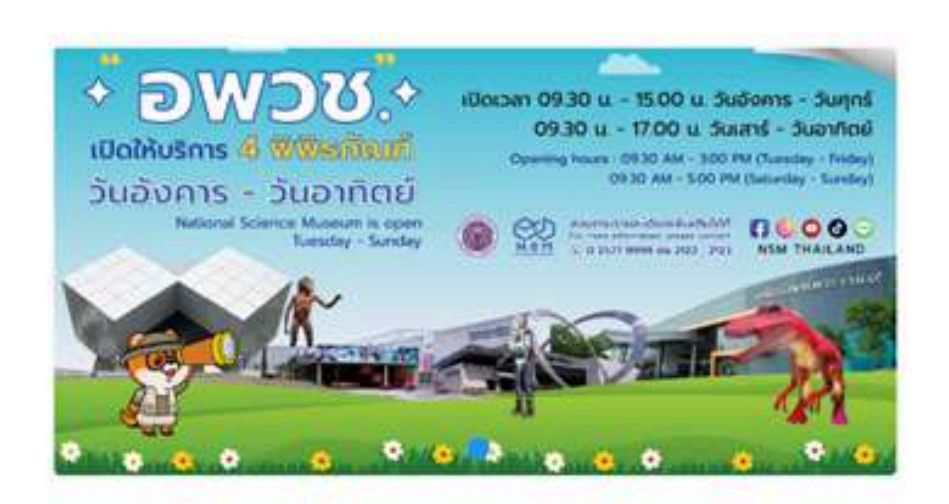

| 🕂 บุคคลทั่วไป            | 🛕 สถาบันการศึกษา / หน่วยงา |
|--------------------------|----------------------------|
| รหัสสมาชิก อพวช. (ถ้ำมี) |                            |
| 66000010002              | บุธุรจรอบ                  |
| อีเมล *                  |                            |
| titinan.w@nsm.or.th      |                            |
| รหัสผ่าน *               |                            |
|                          | 96                         |
| รหัสผ่านอีกครั้ง *       |                            |
|                          | ø                          |
|                          |                            |
| avnat                    | đeu 🥄                      |

💼 тн

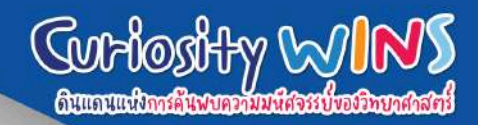

# • 4. เลือกช่องสถาบันการศึกษา

# 5. ระบุเลขสมาชิกของโรงเรียน และกดตรวจสอบ กรณีโรงเรียนเป็นสมาชิก ข้อมูลจะขึ้นมาให้โดยอัตโนมัติ และกำหนดรหัสผ่านของท่าน

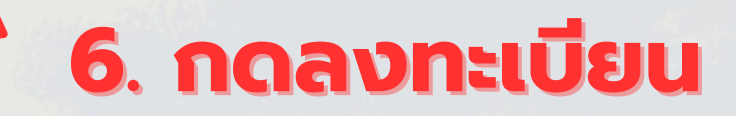

# ุกรณีเข้าชมแบบสถาบันการศึกษา <u>และไม่เป็นสมาชิก NSM</u>

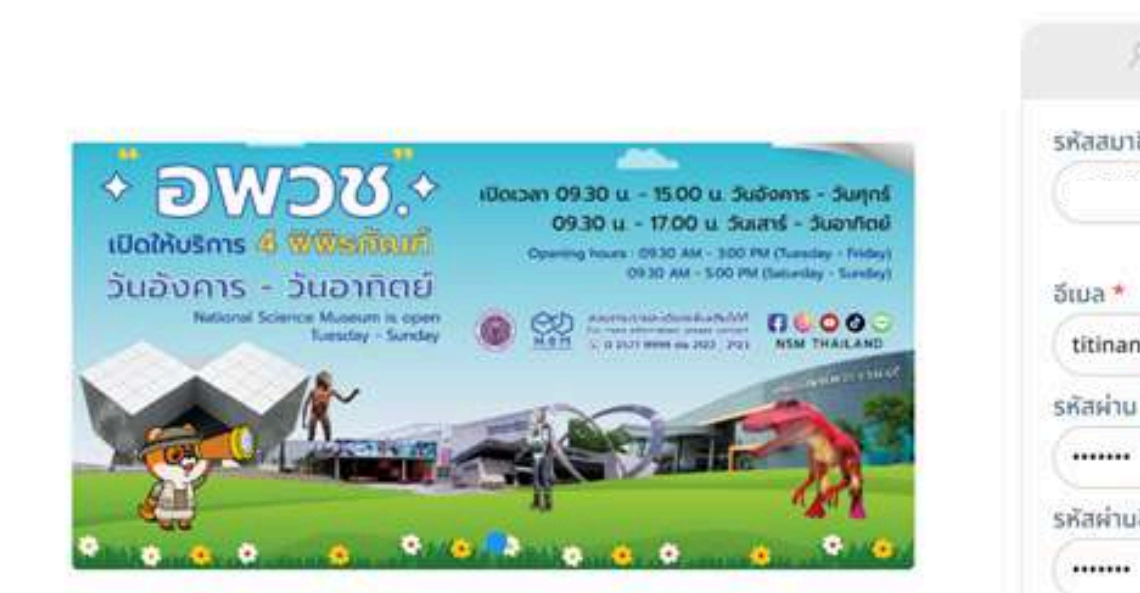

NSM

| av                       | กะเบยน                   |
|--------------------------|--------------------------|
| R บุคคลกั่วไป            | 🛕 สถาบันการศึกษา / หน่วย |
| รหัสสมาชิก อพวช. (ถ้ามี) |                          |
|                          | บุธุรุงสอบ               |
| อีเมล *                  |                          |
| titinan.w@nsm.or.th      |                          |
| รหัสผ่าน *               |                          |
| (                        | 8                        |
| รหัสผ่านอีกครั้ง 🍝       |                          |
| (                        | ø                        |
| 6                        | ลงกะเบียน                |

💼 тн

มีบัญชีอยู่แล้วใช่ไหม? เข้าสู่ระบบที่นี่

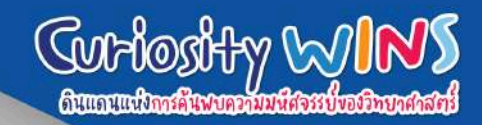

# > 4. เลือกช่องสถาบันการศึกษา

# 5. ใส่อีเมลของคุณครูผู้ประสานงาน และกำหนดรหัสผ่าน

# 6. กดลงทะเบียน

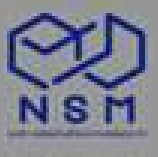

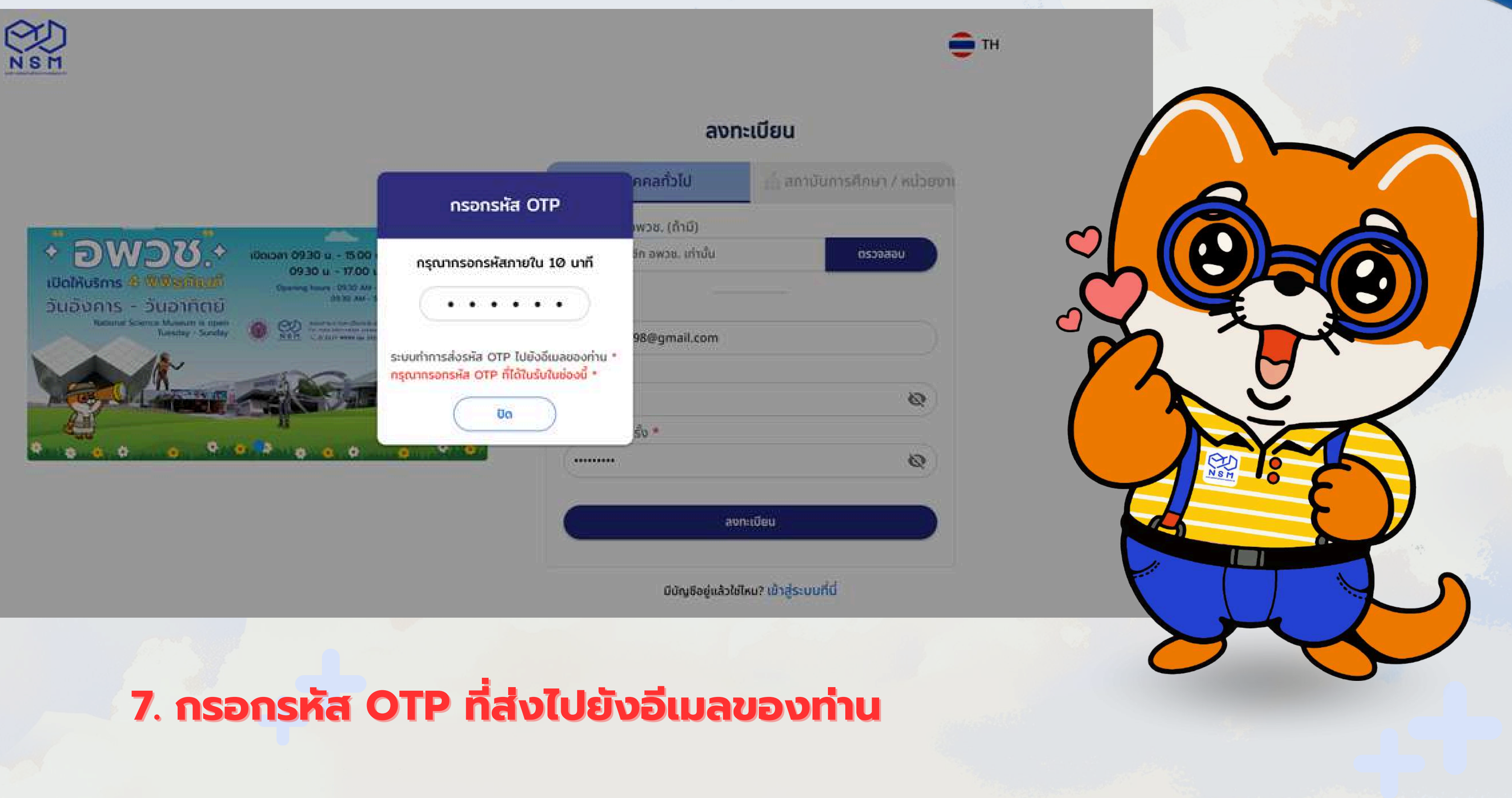

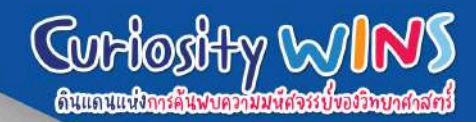

# จองเข้าชมแบบสถาบันการศึกษา

~~

| คำนำหน้า * ชื่อ *    | นามสุกล *                 |   |
|----------------------|---------------------------|---|
| (มางสาว 👻 (มาร์ดี่   |                           |   |
| เบอร์มือถือ *        | เบอรโทรศัพท์              |   |
| 0967525615           | ุ กรอกเบอร์ไทรศัพท์ที่นี่ |   |
| อีเมล *              |                           |   |
| (tltinan.w@nsm.or.th |                           |   |
| ต้าบล / แขวง *       | อำเภอ / เขต <b>*</b>      |   |
| คลองห้า              | * (RADUKADU               | • |
| οντός *              | รหัสไปรษณีย์ *            |   |
| ปกุมธานี             | * (12120                  | * |
|                      |                           |   |
|                      |                           |   |

10. กดยอมรับนโยบายความเป็นส่วนตัว และกดลงทะเบียน

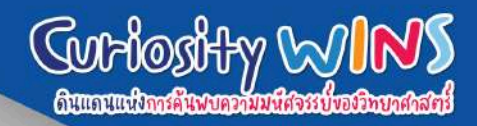

# 8. ในส่วนแรก กรอกข้อมูล ของคุณครูผู้ประสานงาน

# 9. ส่วนที่สองกรอกข้อมูล ของโรงเรียน

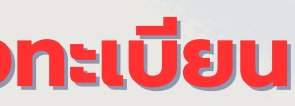

# วันตอนการจองเข้าชม anus:uu ticket.nsm.or.th

พิพิธภัณฑ์พระราม๙

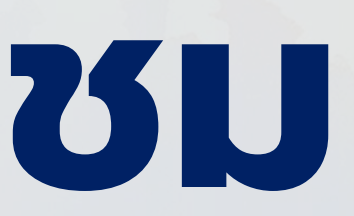

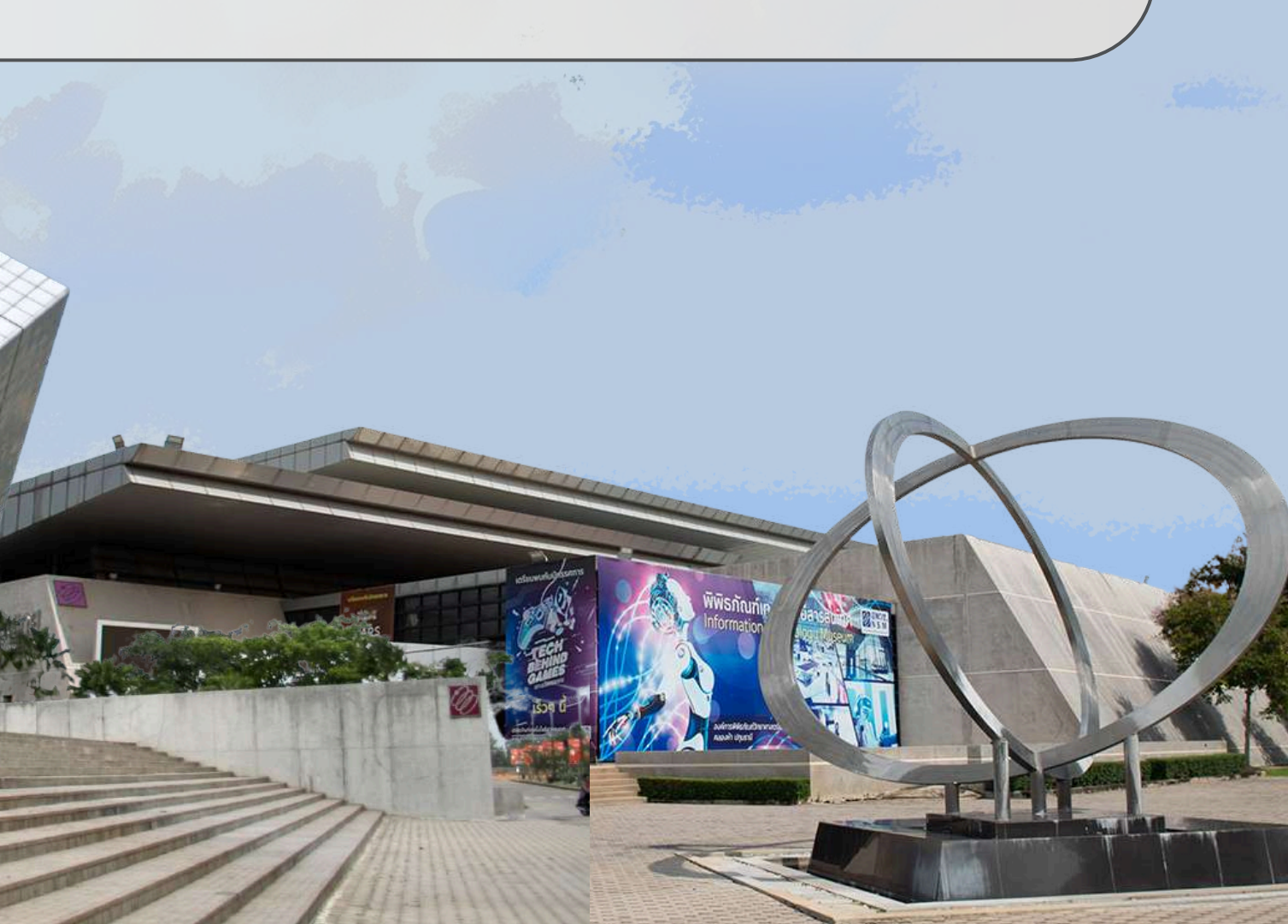

## 1. เข้าสู่เว็บไซต์ https://ticket.nsm.or.th

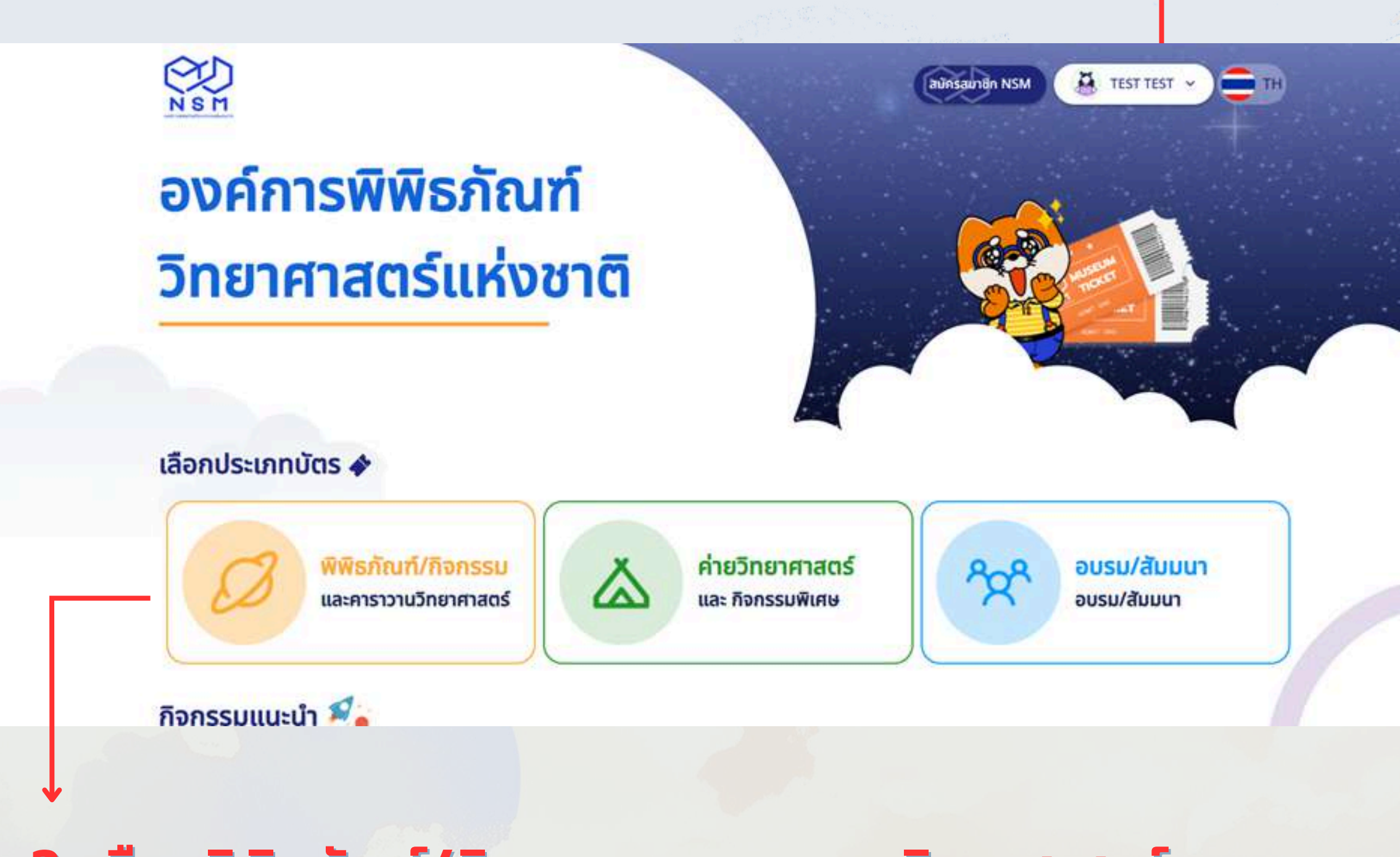

## 3. เลือกพิพิธภัณฑ์/กิจกรรมและคาราวานวิทยาศาสตร์

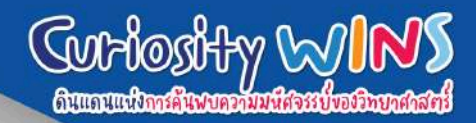

# เมื่อลงทะเบียนสำเร็จ USER จะแสดงชื่อของท่าน

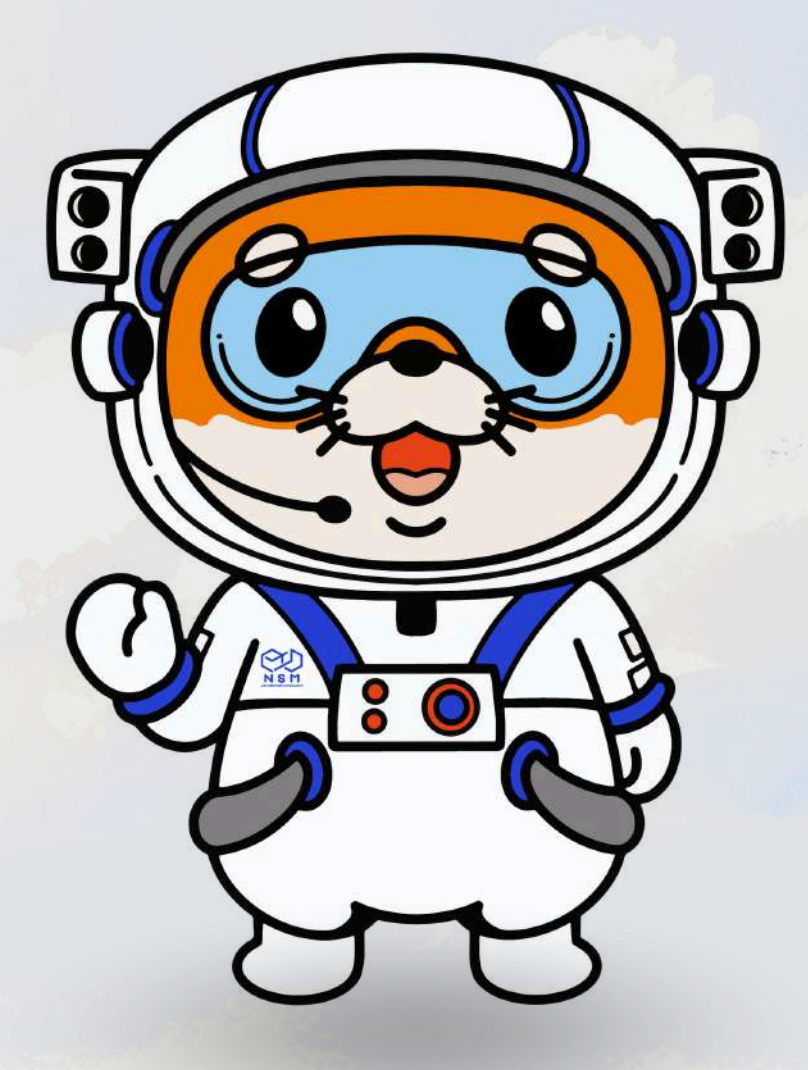

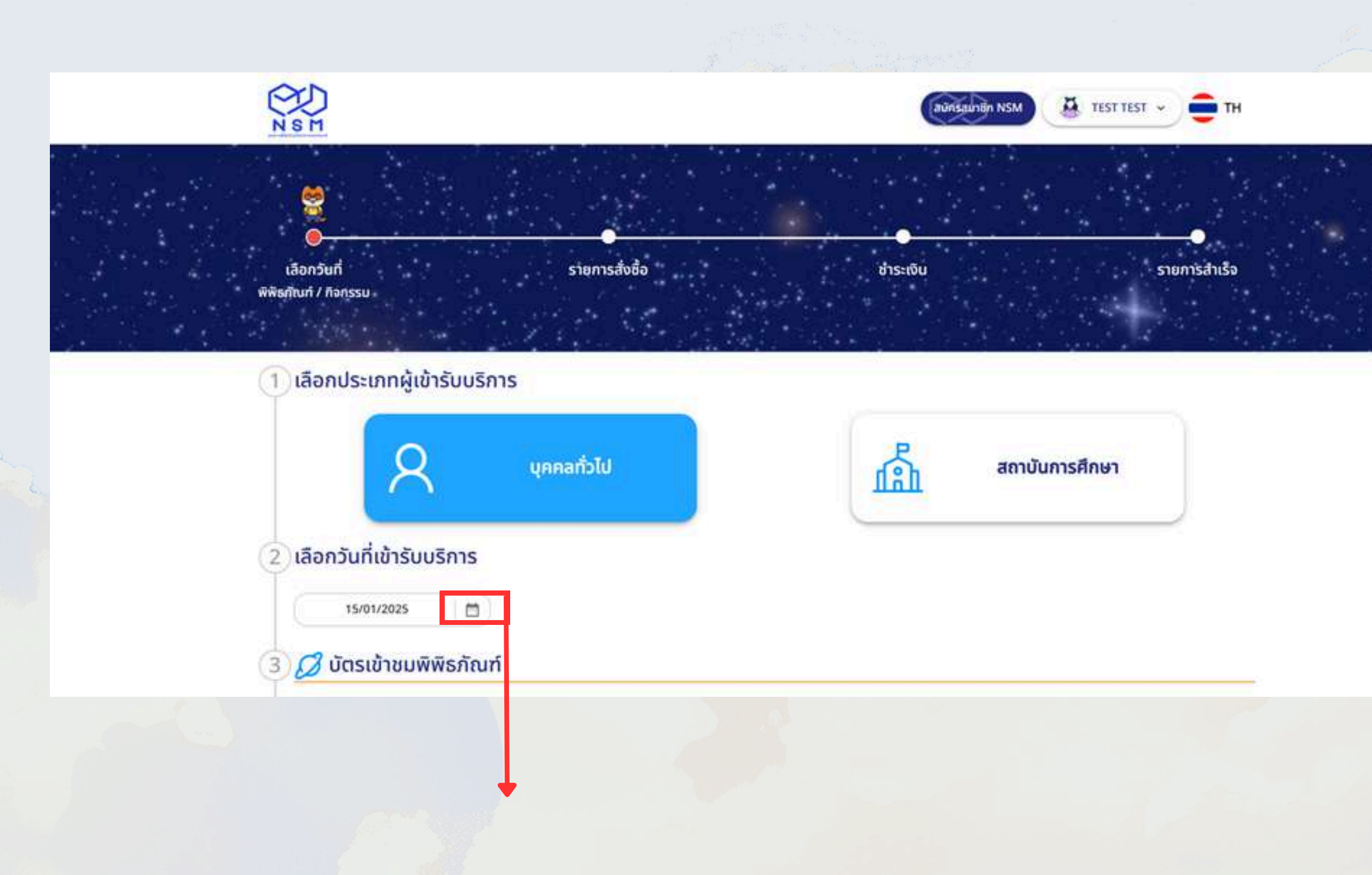

# 4. คลิกที่ปฏิทินเพื่อเลือกวันที่ต้องการเข้าเยี่ยมชมพิพิธภัณฑ์

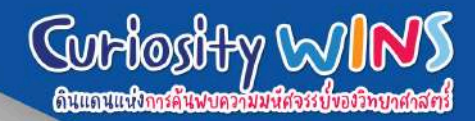

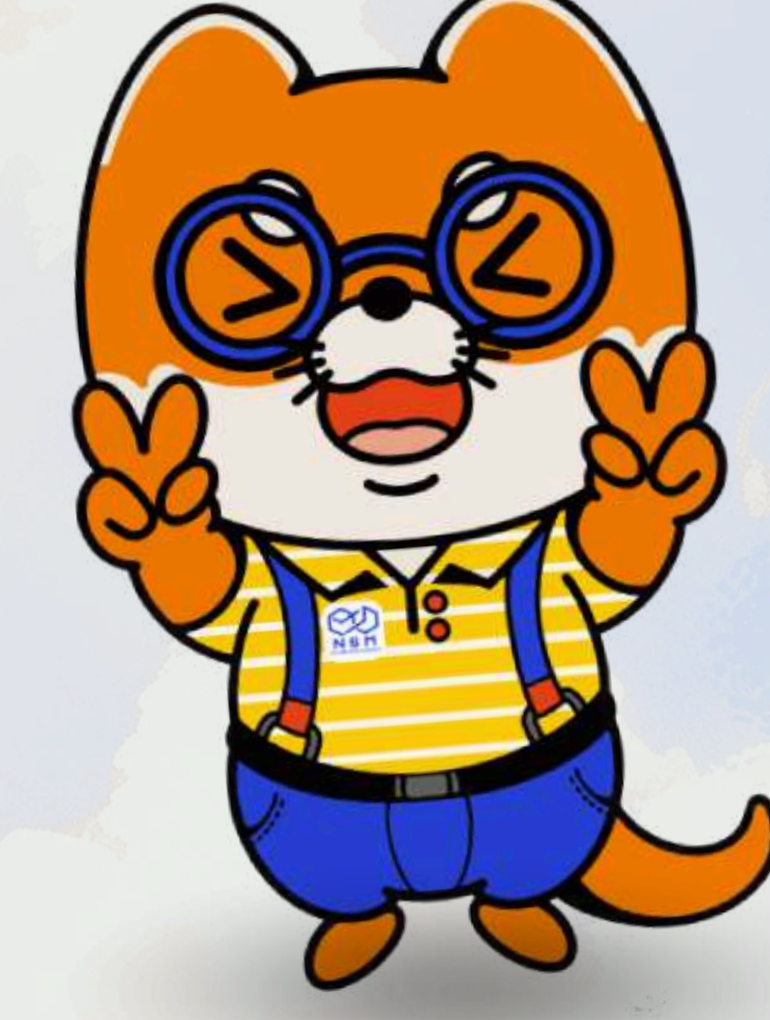

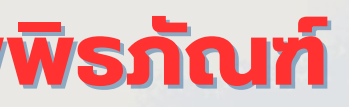

# 5. เลือกบัตรเข้าชมพิพิธภัณฑ์ที่ต้องการเข้าชม

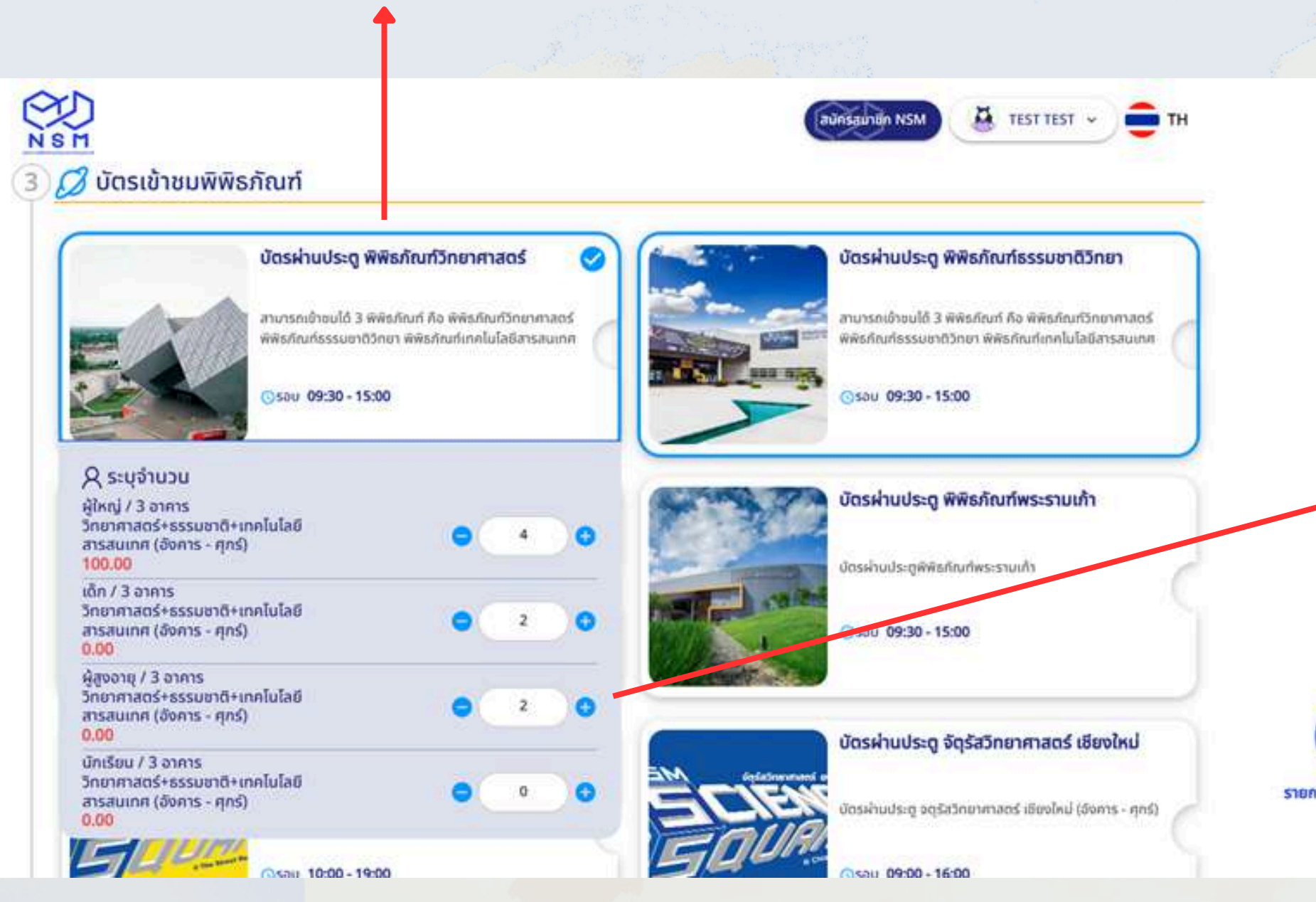

# 7. กดที่ตะกร้าของท่านเพื่อไปหน้ารายการสั่งซื้อ

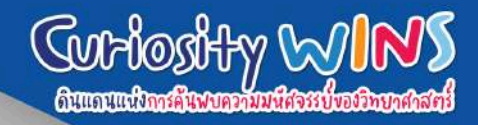

# 6. ระบุจำนวนผู้ใหญ่และเด็ก ที่จะเข้าชม โดยใส่จำนวนและกด Enter ทุกครั้ง

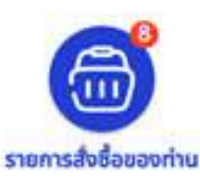

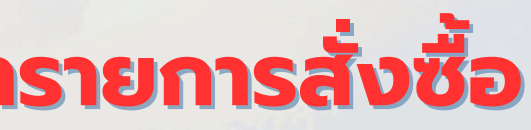

| 🏈 บัตรเข้าชมพิพิธภัณฑ์                                                                                | บัตรผ่านประดู พิพิธภัณฑ์วิทยาศาสตร์                                                                         | 💿 ส่วนลด 🔿 บัตรกำนัล    |                                |
|----------------------------------------------------------------------------------------------------|----------------------------------------------------------------------------------------------------|-------------------------|--------------------------------|
|                                                                                                    | 🕓 รอบ บัตรผ่านประตูพิพิธภัณฑ์<br>วิทยาศาสตร์+ธรรมชาติ+เทคโนโลยีสารสมเทศ (อังคาร - ศุกร์)<br>: 09:30 - 15:00 | (กรอกรหัสภูปองรับส่วนอด | D Buðu                         |
| 4x ผู้ใหญ่ / 3 อาคาร                                                                                  |                                                                                                    | วันที่เข้าใช้บริการ     | 15/01/2025                     |
| วิทยาศาสตร์+ธรรมชาติ+เทคโนโลยีสารสนเทศ<br>(อังการ - ศุกร์)<br>100.00                                  | G 400.00 8 🔳                                                                                                | รวมเป็นเงิน<br>ส่วนลด   | 400,00 חרט<br>- <del>טרט</del> |
|                                                                                                    |                                                                                                    | รวมเป็นเงินทั้งสิ้น     | 400.00 unn                     |
| 2x เด็ก / 3 อาคาร<br>วิทยาศาสตร์+ธรรมชาติ+เทคโนโลยีสารสนเทศ<br>(อังการ - ศุกร์)<br>0.00<br>(อาณาแหตุ) | C 2 0 0.00 F C                                                                                              | สั่งชื่อ                |                                |
| 2x ผู้สูงอายุ / 3 อาคาร<br>วิทยาศาสตร์+ธรรมชาติ+เทคโนโลยีสารสนเทศ<br>(อังคาร - ศุกร์)<br>0.00         | 2 0.00 8 🔳                                                                                                  |                         |                                |

8. กรณีมีการเปลี่ยนแปลงจำนวน สามารถกด + เพื่อเพิ่ม และกด - เพื่อลดจำนวนผู้เข้าร่วมได้

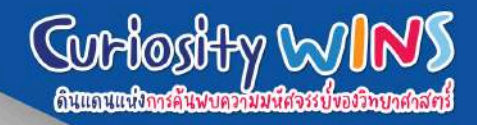

# 9. เมื่อตรวจสอบรายการ สั่งซื้อเรียบร้อยแล้ว กดสั่งซื้อเพื่อไปหน้าถัดไป

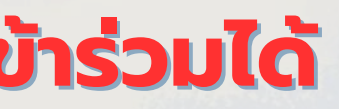

# 10. ตรวจสอบวันที่เข้าชม และข้อมูลผู้ติดต่อ

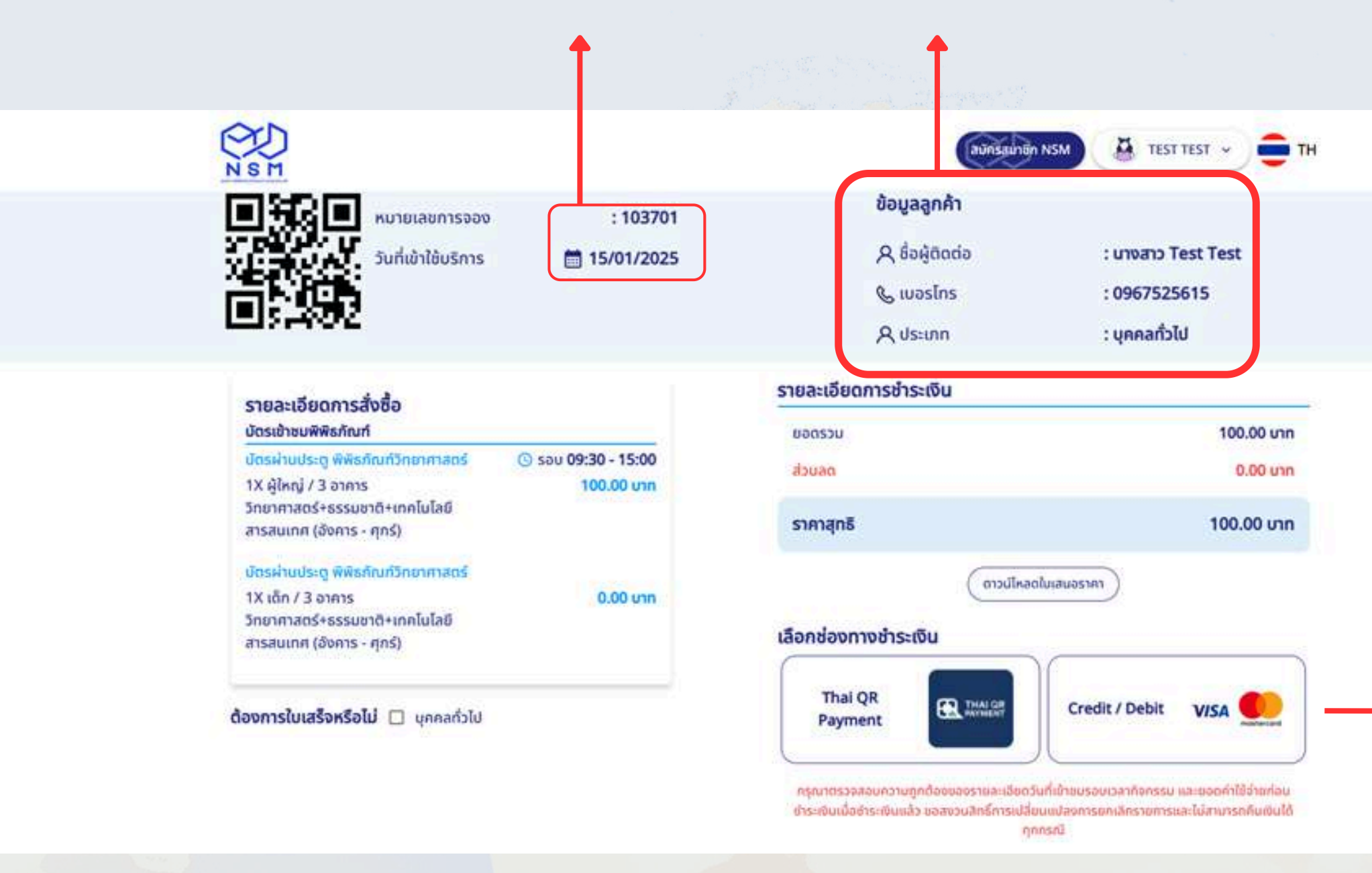

กรณีจองเข้าชมล่วงหน้า 1 วัน จะต้องดำเนินการชำระเงินไม่เกินเวลา 22.00 น. เช่น ต้องการเข้าชมวันที่ 15 มกราคม 2568 จะต้องดำเนินการจองและชำระเงินภายในวันที่ 14 มกราคม 2568 เวลา 22.00 น.

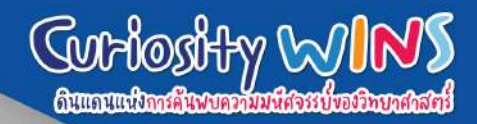

# 11. เลือกวิธีการชำระเงิน และดำเนินการชำระเงิน ภายใน 24 ชั่วโมง

# เมื่อท่านทำการจองเข้าชมพิพิธภัณฑ์ สำเร็จแล้ว จะมีการแจ้งเตือนไปทางอีเมลเพื่อส่งหลักฐานการจองให้กับท่าน

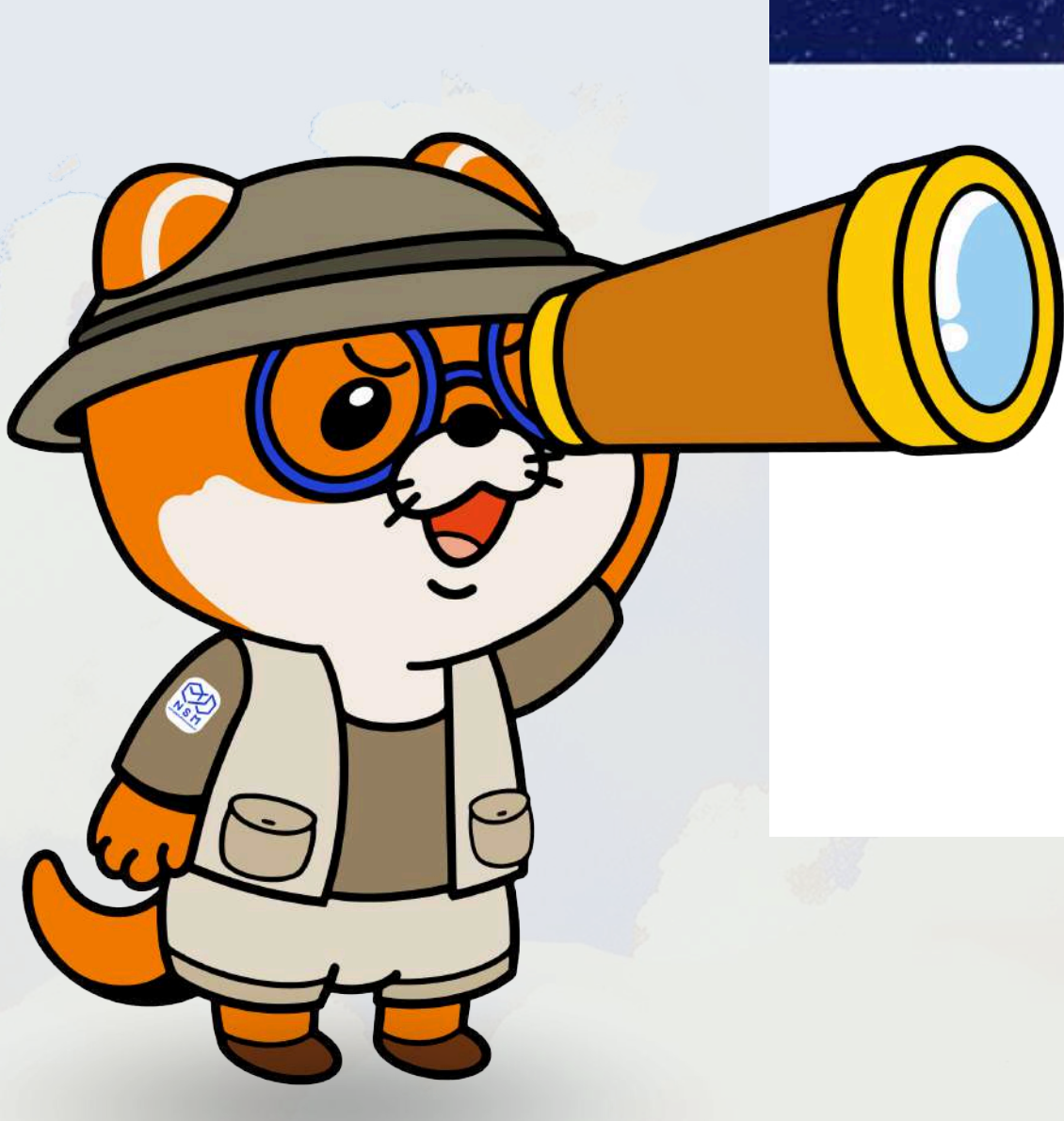

| 部頭     |  |
|--------|--|
| C114.1 |  |

รายละเอียดการสิ่งชื่อ นัตรส่วยมพิพิธภัณฑ์

วิทยาสามอร์+ธรรมชาติ+เทคโนโลยี

สารสนเทศ (อังการ - ศุกร์)

ບັດຣະການປຣາຊ ທີ່ທັນກໍ

tx ion / 3 arms

NSH N

เลือกอันที่

Restant / Panssu

หมายเสอการของ วันที่เข้าใช้บริการ

: 103702 15/01/2025

Sau 09:30 - 15:00

0.00 unn

รายการส่งชื่อ

ข้อมูลลูกคำ A Bagdoda & wasins

A ds:inn รายละเอียดการชำระเงิน

ซาระเงิน

000500 osuels

ราคาสุทธิ

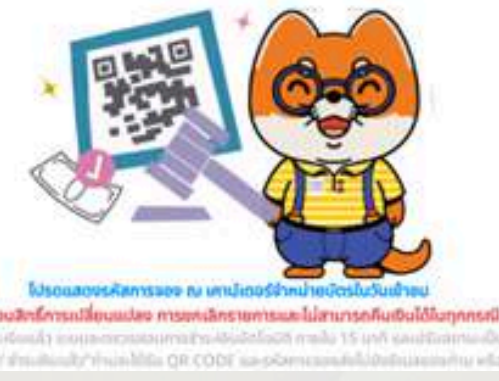

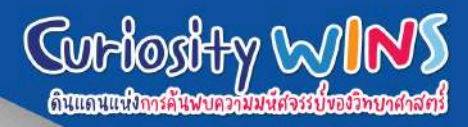

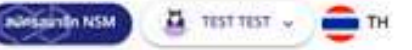

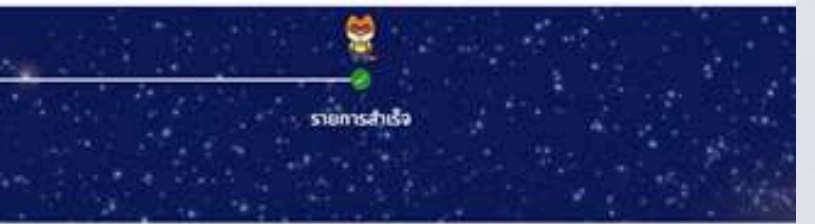

- : unomo Test Test
- : 0967525615
- Uchanay :

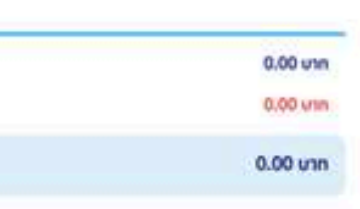

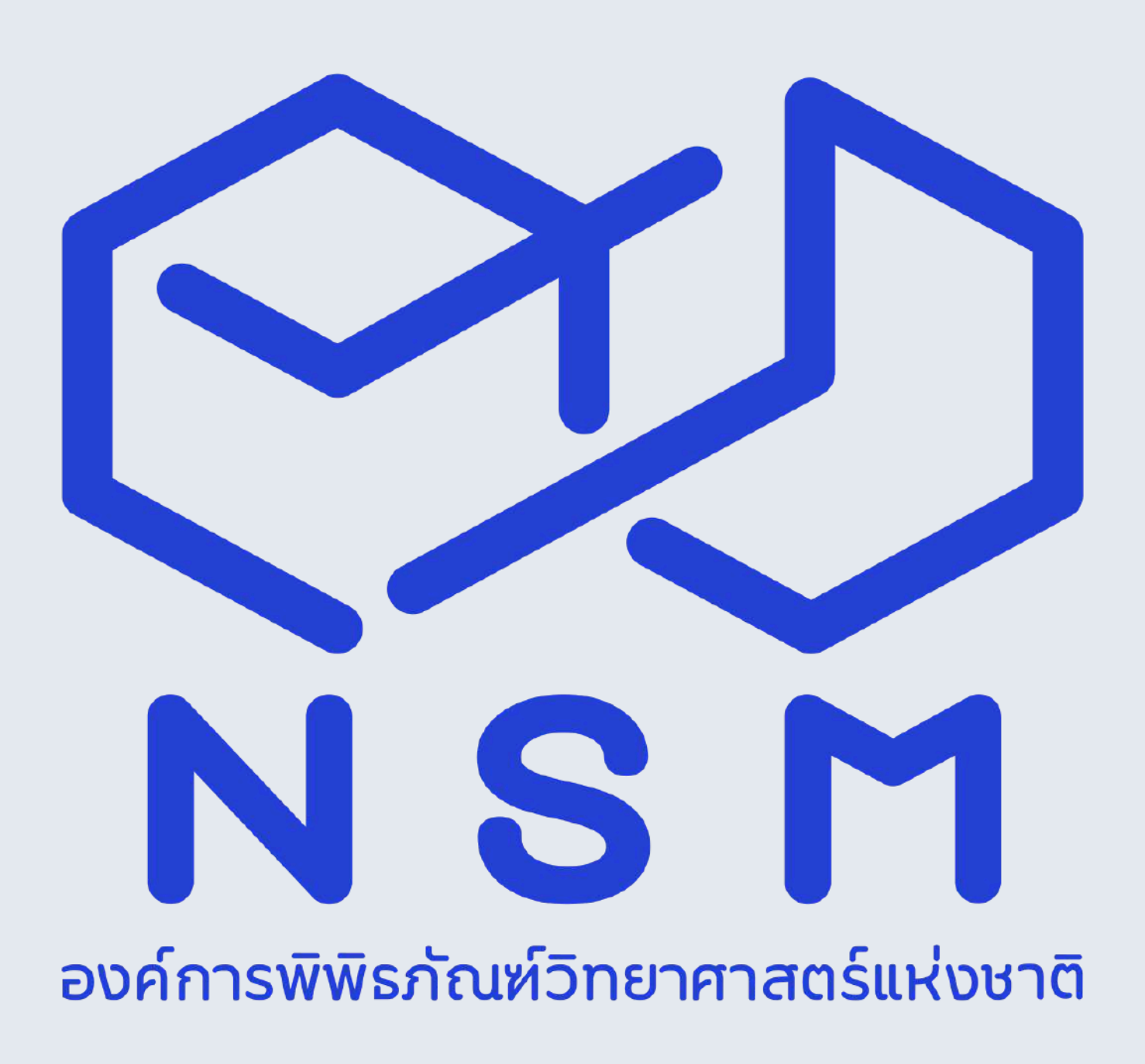